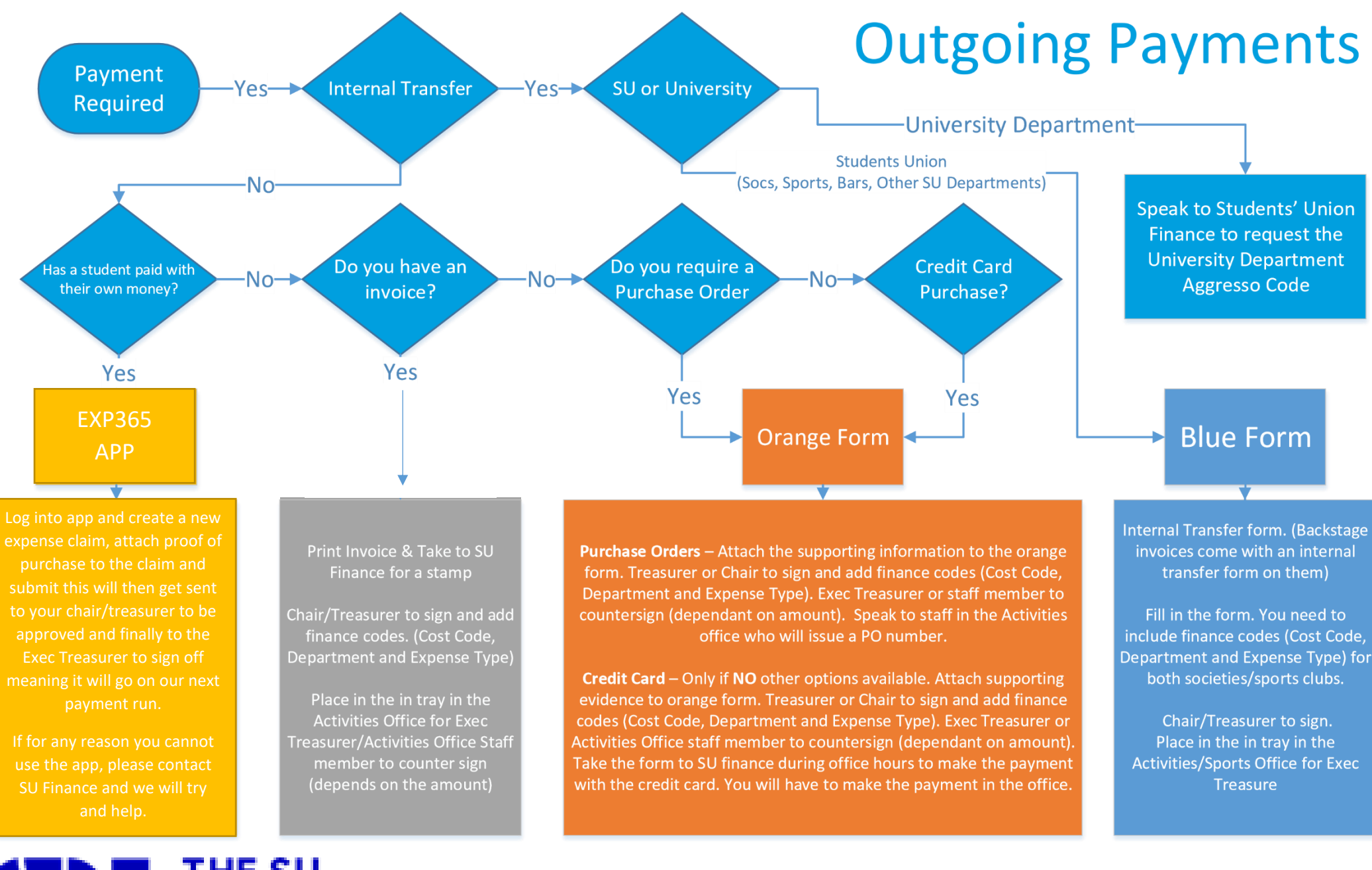

## THE SU UNIVERSITY OF BATH

3